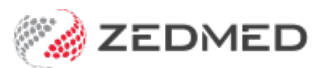

# **OLA** document requests

Version: 1.00 | Last Modified on 12/03/2025 8:53 am AEDT

Document uploads are now supported for Online appointments (OLA). Practices can require document uploads for specific Appointment Types based on the patient being New or Existing. Requires Zedmed v38.

### Enable document requirements:

To configure Zedmed:

- 1. Go to Zedmed's Management tab.
- 2. Select Practice Setup > Practice.

The Practice Details screen will open with the Practice tab selected.

- 3. Select the Branch tab.
- 4. Open Online Appointment Details.
- 5. Enter an email address into the Referral Upload Email field.
- 6. Select **Close** to save the changes.

Important: This email address needs to be monitored the Referral should be added to the patient's record.

| Practice                                              |               | Name Medical One - Morohett Vale V C                                                                                                    | ode MED                          | tiff from          |                          |         |
|-------------------------------------------------------|---------------|----------------------------------------------------------------------------------------------------|----------------------------------|--------------------|--------------------------|---------|
| Branches                                              |               |                                                                                                    |                                  | EISS Forum         |                          |         |
| Bank Accounts                                         | Brance        | Online Appointment Details                                                                                                    | ALC FAIL                         |                    |                          |         |
| Departments<br>Integrations<br>Claiming Configuration | Network<br>Ar | Contact Phone Number: 2001059111                                                                                                    | Opening Hours                    | :<br>Opening Time: | Closing Time:            |         |
|                                                       |               | After Hours Contact 137425<br>Phone Number:                                                                                               | Monday                           | 08:00 am           | 07:00 pm                 |         |
|                                                       | s             | Referral Upload Email zedmedtesting+m1R/V@                                                                                                | gmail Tuesday:                   | 08:00 am           | 08:00 pm                 |         |
|                                                       | 1             | Fee Information: Ref.                                                                                                    | errals uploaded by patients when | making an online   | appointment will be sent | t here. |
|                                                       |               | Private Fees (paid at time of appointment)<br>Bulk Billing available to:                                                                  | Thursday:                        | 08:00 am           | 06:00 pm                 |         |
|                                                       |               | - Under 16                                                                                                    | Friday                           | 08:00 am           | 06:00 pm                 |         |
|                                                       | Usual Opening | - concession card noiders (conditions apply)                                                                                              | Saturday                         | 09:00 am           | 02:00 pm                 |         |
|                                                       | Currently Av  |                                                                                                    | Sunday:                          | 09:00 am           | 02:00 pm                 |         |
|                                                       | Available Or  |                                                                                                    | Public Holidays                  | 09:00 am           | 01:00 pm                 |         |
|                                                       |               | Doctor Name Display<br>Available branch doctors:                                                                                          | Doctor display sequen            | ce:                |                          |         |
|                                                       |               | Danni Hatcher<br>DANUTA FERNANDEZ<br>GRACE HERMAN<br>Grenville Howell<br>Phillip Davis<br>Svetlana Dimitrovska-Bucevska<br>WARREN HEDRICK | *                                |                    |                          |         |
|                                                       |               |                                                                                                    |                                  |                    |                          |         |
|                                                       |               |                                                                                                    |                                  | Ca                 | Close                    |         |
|                                                       | Add New       | Edit Name Options Delete                                                                                                    | Payment Types Online Appoint     | ntment Details     |                          |         |

- 7. Go to Zedmed's Management tab.
- 8. Select Practice Setup then Appointments > Appointment Types.

The Appointment Types screen will open.

9. Select the Appointment Type that requires a document (referral).

- 10. Tick Referal Letter Required.
- 11. Repeat for each Appointment Type.
- 12. Select Close.

| d Consultation<br>Surgicial Freedures<br>Surgicial Freedures<br>Surgicial Free | s Std Cor<br>C1S<br>aratior 00:10<br>Sample<br>Blac<br>und: Cus | nsultation Text Ck tom |                     | inavailable<br>inked Appoint<br>urgical Procedi<br>vailable Online<br>ivailable to<br>Only New Pi<br>Both New ai<br>Referral Letter | ment<br>e<br>atients<br>g Patients<br>nd Existing Patient<br>r Required | s                     |                       | Onlin<br>Estin<br>Bi<br>Aq | e Appointment 8<br>nated Billing Amo<br>redit Card token<br>dit Billing Availab<br>Pension/HCC<br>Full DVA<br>Limited DVA<br>te Range<br>Children aged<br>Seniors aged o | illing Defaults<br>sunt \$0<br>Required<br>le Exemptions<br>under 10<br>65 \$ |
|----------------------------------------------------------------------------------------------------|-----------------------------------------------------------------|------------------------|---------------------|----------------------------------------------------------------------------------------------------|-------------------------------------------------------------------------|-----------------------|-----------------------|----------------------------|----------------------------------------------------------------------------------------------------|-------------------------------------------------------------------------------|
| wikal Streening Test (Page)<br>eheath (Phone Consult)<br>ress Percents<br>eheath (Geo (Buik Bill)<br>eheath (Geo (Buik Bill)<br>Bozena Evelyn Star                                                                                                    | li Kyparath<br>nza Violett                                      | Duration               | Arailable<br>Online | Estimated<br>Amount                                                                                                    | Credit Card<br>Required                                                 | Pension/HCC Exemption | Full DVA<br>Exemption | Limited DVB<br>Exemption   | Child<br>Exemption                                                                                                    | Seniors<br>Exemption                                                          |
|                                                                                                    |                                                                 |                        |                     |                                                                                                    |                                                                         |                       |                       |                            |                                                                                                    |                                                                               |

## The patient provides a document

The patient will be prompted to upload a referral when making an OLA booking.

| Please select the patient attending this appointment | from the list below, or select "Lookup Patient" and fill in their                                                                                                    |                                                                                                    |
|------------------------------------------------------|----------------------------------------------------------------------------------------------------|----------------------------------------------------------------------------------------------------|
| details. Matt Lookup Patient                         | Please upload any relevant documentation<br>(referral letter, test result etc.) or select<br>"Skip" if you would prefer to bring a copy<br>with you to the appointment. | Dr Bozena Evelyn Stanza<br>Violetta Falkowska-<br>LongsurnameSurname<br>TBC<br>Appointment Details |
|                                                      | Crag & drop your referral letter here<br>or click to select your file                                                                                                   | CENTRE:<br>Your local time (AEDT)<br>DATE: Wednesday 19 February 20<br>TIME: 12:00 p               |
|                                                      | Skip Continue                                                                                                    | TYPE: Std Consultati                                                                               |

Selecting **Skip** allows the patient to continue making the appointment without providing a document.

To check if a document was provided, open the **Appointment Details** and check the **Notes**, as shown below.

|                                                | ent Details                                                                                                    |                               |                                                  |                  |                                  |                                                                                                    |
|------------------------------------------------|----------------------------------------------------------------------------------------------------|-------------------------------|--------------------------------------------------|------------------|----------------------------------|----------------------------------------------------------------------------------------------------|
| Date<br>Created by<br>Doctor                   | Wednesday, 19<br>Online Appoint<br>Bozena Evelyn                                                                                                    | 9 Februa<br>ments<br>Stanza   | violetta Fall                                    | on 19/02/25 at 1 | 10:52                            | Armstrong, Matt                                                                                                    |
| Resource<br>Start Time<br>Duration<br>End Time | 12:15<br>00:10<br>12:25                                                                                                    | Clinic<br>Status<br>Type      | Medical One - Elw<br>Current<br>Std Consultation | ood              | <ul> <li>S</li> <li>S</li> </ul> | File Nº         1015         Pull File         Yes         DOB         4/08/1999           First in         Last in         Type           Contact Details           Phone (H)         Work (W) |
| End Time<br>Notes                              | 12:25 Type Std Consultation Online Appointment Details ferral details: heck zedmedtesting +m 1EL@gmail.cop for patient referral ayment details: N/A Online Appointment Details |                               |                                                  |                  | ~                                | Mobile 0491570158<br>Address 123 Test Street, Anywhere 3999<br>Other Details                                                                                                    |
| ePi                                            | heck zedmedtestin<br>ter.<br>ayment details: N/i                                                                                                    | g +m 1EL (<br>A<br>nt Details | Bgmail.com for pat                               | ient referral    | <                                | Expiry MC HCC<br>Referral<br>Alerts                                                                                                    |

## Practice receives the document

Documents uploaded with OLA bookings are delivered to the email account provided in Step 3 (at the top of this guide).

Monitor incoming emails and action them by uploading the referral to the patient's record and Adding the Referral Information.

The email body will contain key information about the booking, and the document provided will be attached to the email.

#### Email body

| • | Document for patient's online booking - [stage] Medical One - [stage] Online Appointments Intex x [stage] Online Appointments Document for patient's online booking To &, Patient Details: Name: Matt Armstrong Date of Birth: 04/08/1995 |                                                                                                    |                                |   |  |  |
|---|----------------------------------------------------------------------------------------------------|----------------------------------------------------------------------------------------------------|--------------------------------|---|--|--|
| • | [stage] [stage] Online Appointments @<br>Decument for patient's online booking To BR4, Date: 19/02/2025 Time: 10:45 AM Doctor: BF                                                                                                    |                                                                                                    |                                |   |  |  |
| • | [stage] [stage] Online Appointments -<br>to zedmedtesting+m1EL +                                                                                                    |                                                                                                    | @ 10:53AM (1 minute ago) ☆ ③ ← | : |  |  |
|   | To<br>Pa<br>Ap<br>Th<br><br>Be<br>Ze                                                                                                    | Document for patient's online booking BR4, Itent Details: Mame: Matt Armstrong Date of Bint: 04/08/1999 Email: zedmedtesting=mamstrong@gmail.com pointment Details: Date: 19/02/2025 Time: 12:15 PM Doctor: BF e patient document is attached to this email. at regards, attraced online Bookings |                                |   |  |  |

#### Email attachment

| This message contains confidential information and is only intended<br>received this message by mistake and delete this e-mail from your s<br>contain viruses. The Company accepts no liability for any errors, om                                                                                                    | for the individual named. If you are not the named recipient you should not disclose, distribute or copy th<br>system. E-mail transmission cannot be guaranteed to be secure or error-free as information could be inter<br>issions, loss or damage in the contents of this message, which arise as a result of e-mail transmission. If |
|----------------------------------------------------------------------------------------------------|----------------------------------------------------------------------------------------------------|
| One attachment • Scanned by Gmail ①                                                                                                    |                                                                                                    |
| Number of Control of Control of C |                                                                                                    |
| PDF PAGE 1                                                                                                    |                                                                                                    |
| This is a multi pa                                                                                                    |                                                                                                    |
|                                                                                                    |                                                                                                    |
| ← Reply (  Reply all  → Forward  ④                                                                                                    |                                                                                                    |